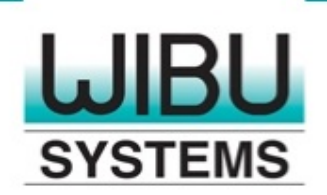

塩ログイン ホーム 連絡 サイトマップ

IBU-SYSTEM: 言語の選択 👻 🔶 Ja

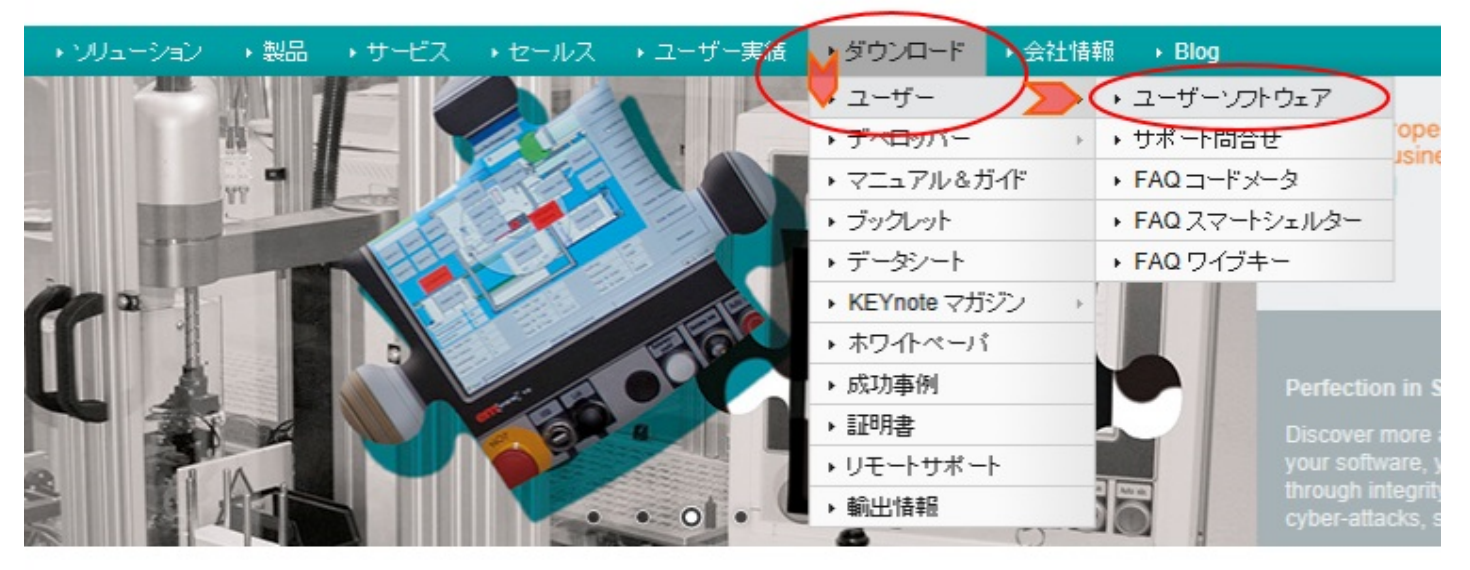

※Wibu-Systems社のトップページです。 2014年5月1日現在で最新のものを例に挙げています。

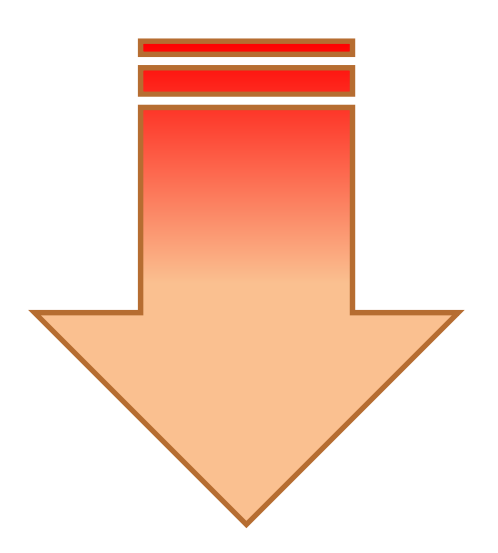

トップページのメニュー項目より、 「クリックせずに」マウスカーソルを重ねて進みます。 ダウンロード > ユーザー > ユーザーソフトウェア 最後に出てきたユーザーソフトウェアの項目を 「クリックして」ダウンロードページにアクセスします。

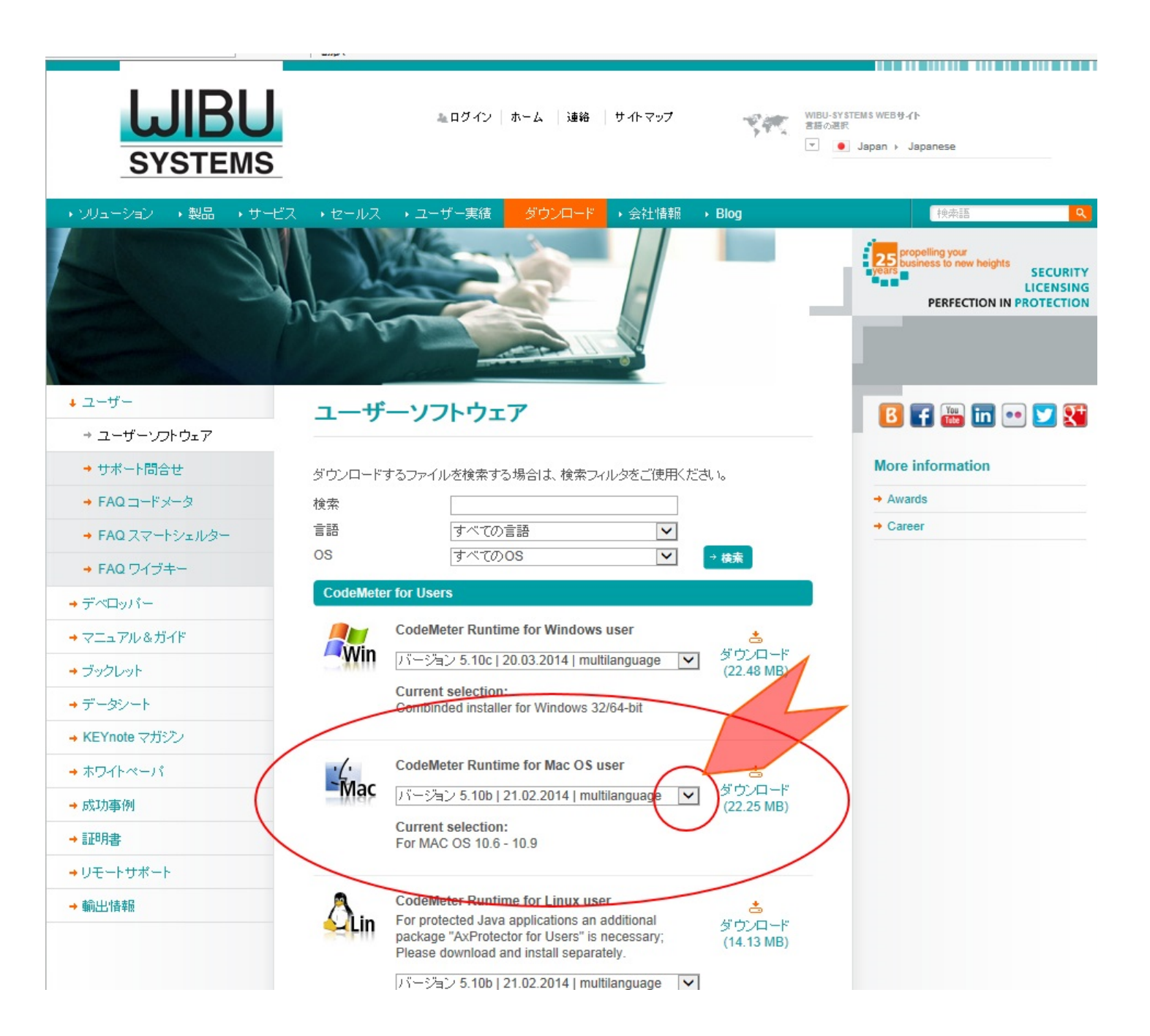

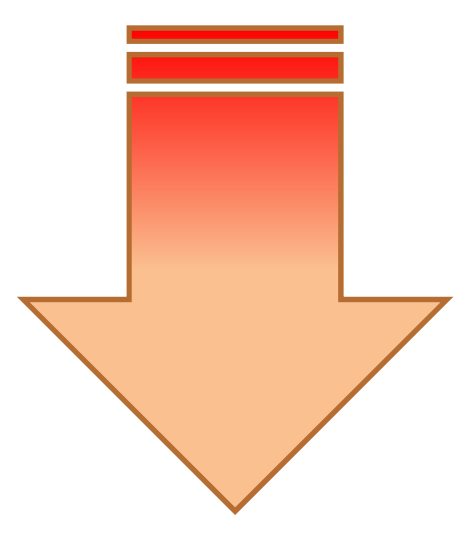

| ダウンロードページです。                      |  |
|-----------------------------------|--|
| CodeMeter Runtime for Mac OS user |  |
| の選択項目から                           |  |

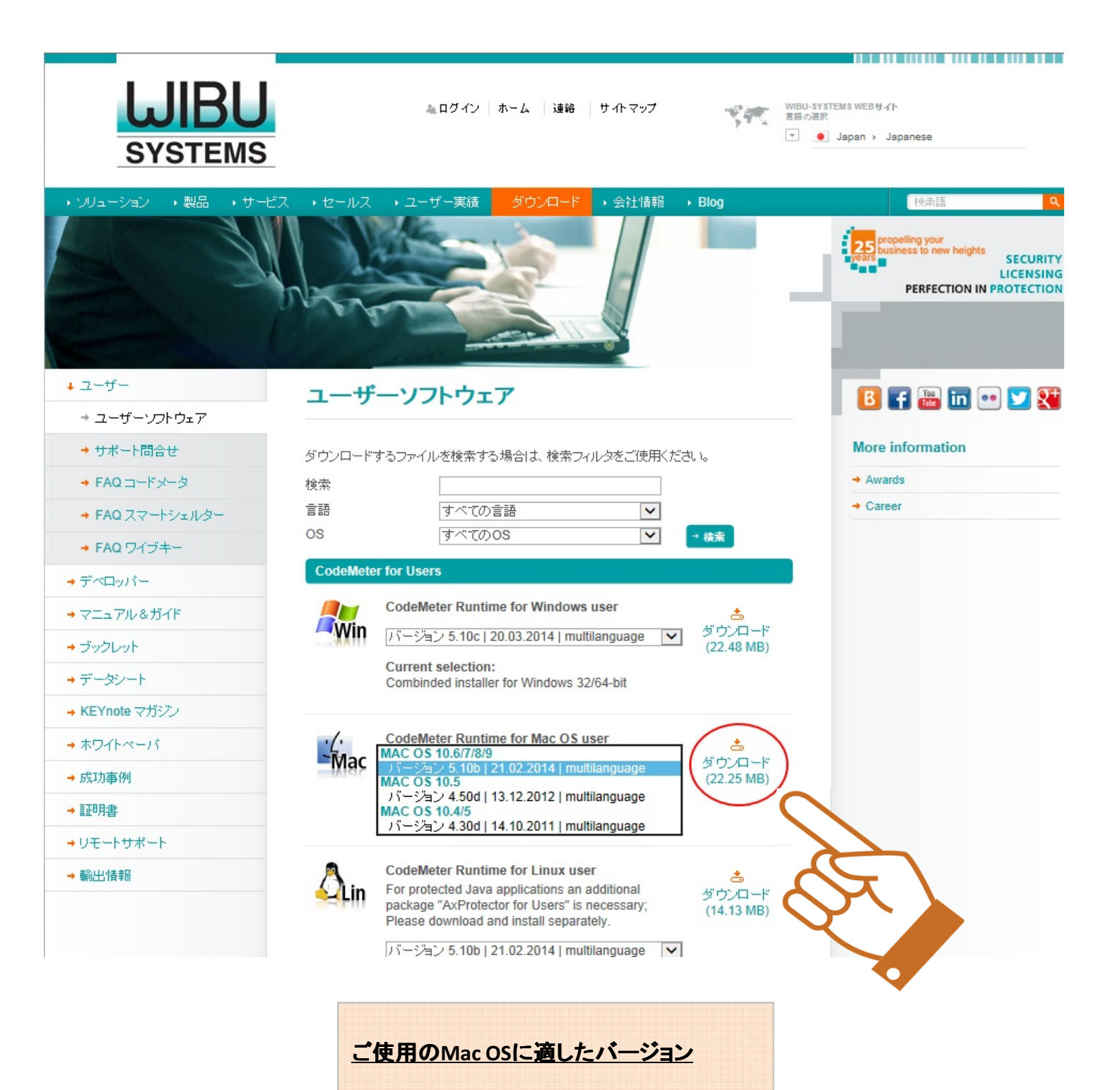

のruntimeを選択し、ダウンロードします